## QTモバイル電話アプリバージョン確認方法 (ホームページからインストールされた方)

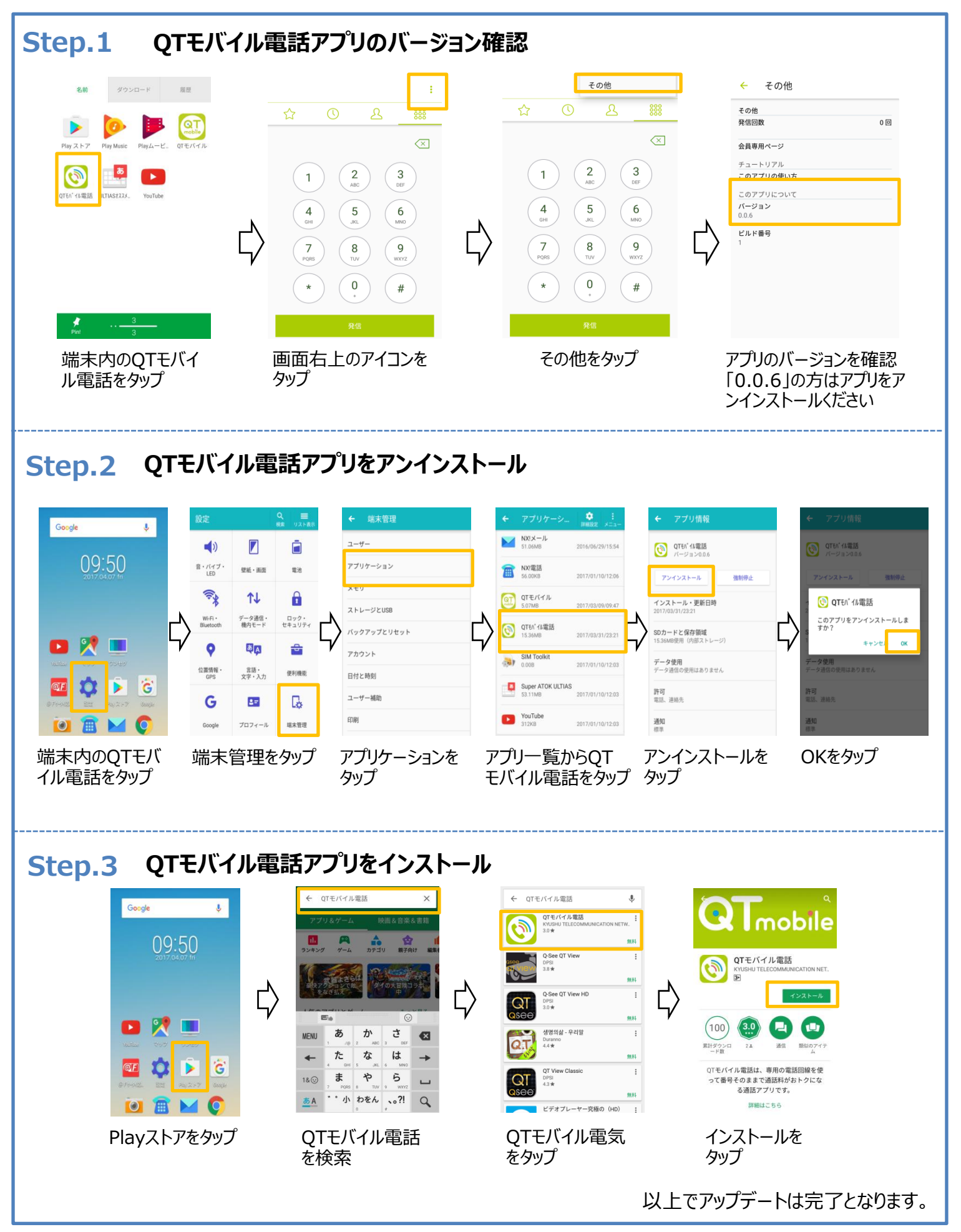